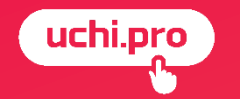

# ЗАЯВКА часть 1

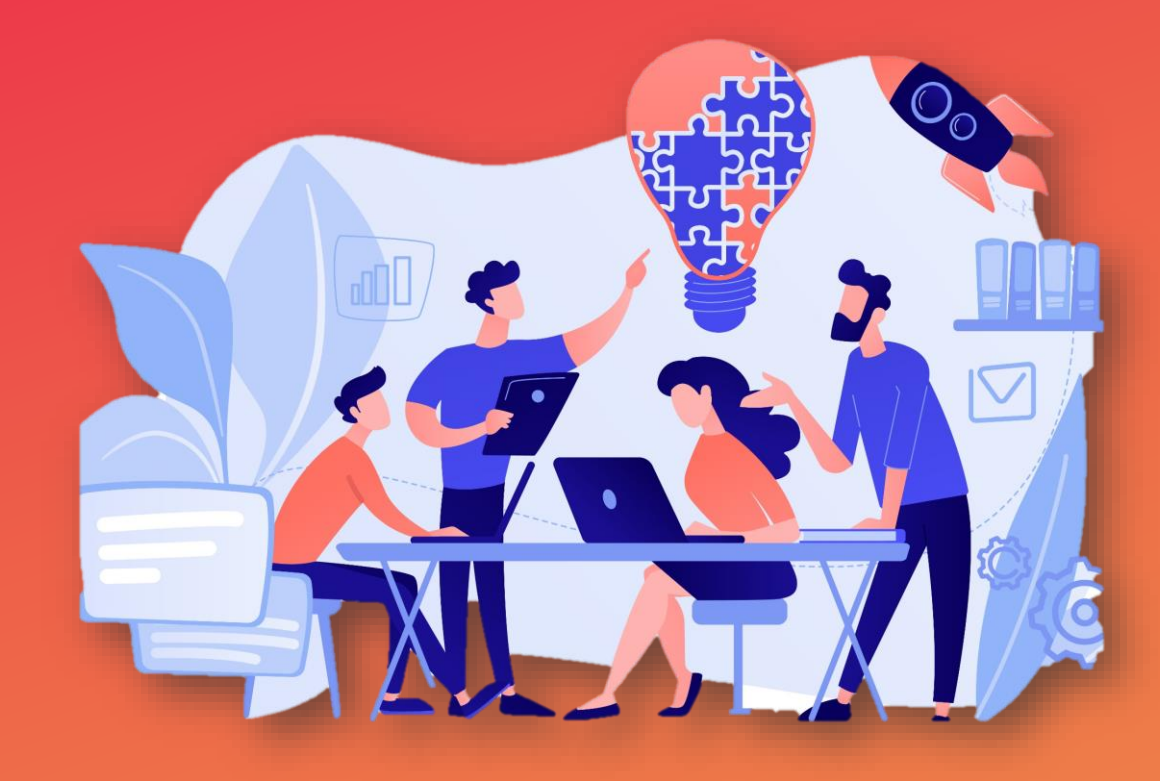

Спикер вебинара: Денисова Оксана, специалист техподдержки UCHI.PRO 28.01.2025

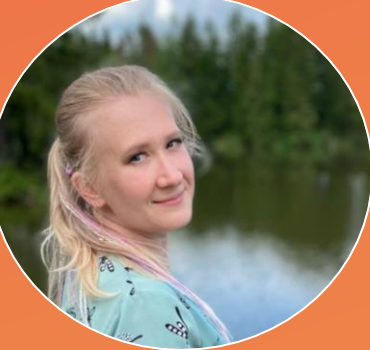

- нескольких слушателей.
- одного контрагента;
- один курс обучения;

## Заявка соединяет:

# Заявка – это основной инструмент работы в СДО «Учи.Про»

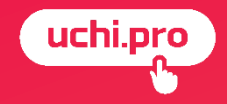

# Создание заявки

#### Управление заказами/Заявки/Создать заявку

| ≡   | Техподдержка Учи.Про      | =, <sup>4</sup> ta E <sup>34</sup> ta <sup>9</sup> E <sup>7</sup> ∳` ⊘ 4 <sup>0</sup>          | Администратор Оксана 😫                             |
|-----|---------------------------|------------------------------------------------------------------------------------------------|----------------------------------------------------|
|     | uchi.pro                  | Пополняйте счёт<br>на 30 000 руб. Получайте скидку<br>на курсы 15%                             | Х<br>Подробности на<br>сайте <u>uchi.pro</u><br>.! |
|     | Учебные материалы и курсы |                                                                                                |                                                    |
|     | Управление заказами       | Зальки 1                                                                                       |                                                    |
|     | Пиды 4                    | 2                                                                                              |                                                    |
| :   | Заявки                    | Найти заявки по ID/UUID, номеру:                                                               |                                                    |
|     | Договоры                  | Введите ID/UUID, часть номера, названия 3                                                      | 4 00 <sup>'</sup>                                  |
|     | Счета 7                   | Сортировать                                                                                    | 85 076                                             |
|     | Оплаты                    | По умолчанию                                                                                   |                                                    |
|     | Акты                      | ИСКАТЬ У РАСШИРЕННЫЙ ПОИСК                                                                     |                                                    |
| Ê   | Управление обучением      | Вендор: Техподдержка Учи. Про Без дочерних вендоров Только неудалённые                         |                                                    |
| ر ۳ | Управление мероприятиями  |                                                                                                | Ľ                                                  |
|     | Учебный документооборот   | <b>1</b> 2 3 4 5 6 10 <b>&gt;</b>                                                              |                                                    |
| *   | Управление пользователями |                                                                                                | Списан Ш. Таблица                                  |
|     | Статистика и отчёты       | □ Все заявки                                                                                   | список 👥 гаолица                                   |
|     | 11                        | № Создано Заявка Контрагент, персонал Слушателей Протоколов                                    | Сумма Оплачено Статус                              |
|     | настроики                 | □ 235190/2025-2 24.01.2025 Заявка № 235190/2025-2 от 24.01.2025 Витрина Екатерина 1/0/0 30     | 000,00 ₽ П.ИНЯТА В                                 |
|     | Сообщения 34              | Курс обучения: Программа повышения квалификации «Защитное<br>вождение»                         | PAPETY                                             |
|     | Техподдержка UCHI.PRO     | Вендор: Техподдержка Учи.Про                                                                   | +                                                  |
|     | Uepeggy                   | □ 235190/2025-1 14 01 2025 Заявка № 235190/2025-1 от 14 01 2025 Витоина Екатерина 1 / 0 / 0 30 |                                                    |

#### 1. Выбрать курс обучения

|          | Е Техподдержка Учи.Про        | = <mark>4 ≰!</mark> <b>⊑</b> 7 <b>€</b> <sup>3</sup> <b>⊘ ≰!</b> Администрато                                                                      | ор Оксана 😫 |
|----------|-------------------------------|----------------------------------------------------------------------------------------------------|-------------|
|          | uchi.pro                      | Заявка                                                                                                    |             |
| 6        | Учебные материалы и курсы     | Вендор: *<br>Техподдержка Учи.Про                                                                                                    | ~           |
|          | управление заказами<br>Лиды 4 | Курс обучения: *<br>Выберите курс обучения                                                                                                    | ~           |
|          | Заявки                        | Выберите курс обучения!<br>Внимание! После смены курса обучения проверьте настройки обучения, итоговых документов, свойства для выгрузки ФИС ФРДО! |             |
|          | счета <mark>7</mark>          | Менеджер:<br>Без менеджера                                                                                                    | <           |
|          | Оплаты<br>Акты                | Преподаватели:<br>Без преподавателей                                                                                                    | ~           |
| Ê        | Управление обучением          | Агент:<br>Без агента                                                                                                    | × G         |
| <u>ا</u> | Управление мероприятиями      | Контрагент: *<br>Введите ID/UUID, часть ФИО/названия организации. ИНН. e-mail контрагента                                                          | _           |
| *        | Управление пользователями     | СОЗДАТЬ КОНТРАГЕНТА                                                                                                    |             |
| a        | Статистика и отчёты           | Выберите контрагента — заказчика обучения!                                                                                                    |             |
| \$       | Настройки                     | Подходящих слушателей нет.                                                                                                    |             |
| F        | Сообщения 34                  | Принята в работу                                                                                                    | ~           |
| 0        | Техподдержка UCHI.PRO         | СОХРАНИТЪ                                                                                                    | ≡ Ą,        |

#### 2. Выбрать контрагента

| , ≡          | Техподдержка Учи.Про      | ≡ <mark>4 ≰</mark> 1 <b>⊑</b> 34 <b>ш</b> 9 <b>⊑</b> 7 ∲* ⊘ <b>4</b> 9 Администратор Оксана                             | 8             |
|--------------|---------------------------|----------------------------------------------------------------------------------------------------|---------------|
|              | uchi.pro                  | Заявка                                                                                                    |               |
| E 1          | /чебные материалы и курсы | Вендор: *                                                                                                    |               |
|              | /правление заказами       | техподдержка учи, про                                                                                                   | -             |
| J            | Пиды 4                    | Цемонстрационный курс (лекция и тест) (2 ч.)                                                                            | ,             |
| :            | Заявки                    | Внимание! После смены курса обучения проверьте настройки обучения, итоговых документов, свойства для выгрузки ФИС ФРДО! | ( - his       |
| J            | Договоры                  | Менеджер:                                                                                                    | <b>₫ 00</b> 5 |
|              | Счета 7                   | Без менеджера                                                                                                    | 2 076         |
|              | Оплаты                    | Преподаватели:<br>Без преподавателей                                                                                    | , °           |
|              | Акты                      | Агент:                                                                                                    |               |
| Ê 1          | /правление обучением      | Без агента                                                                                                    | ·             |
| ر <b>ر</b> ۳ | /правление мероприятиями  | Контрагент: *<br>Введите ID/UUID, часть ФИО/названия организации, ИНН, е-mail контрагента                               | C             |
| <u>}</u>     | /чебный документооборот   | СОЗДАТЬ КОНТРАГЕНТА                                                                                                    |               |
|              | правление пользователями  |                                                                                                    |               |
| al (         | Статистика и отчёты       | Подходящих слушателей нет.                                                                                              |               |
| <b>\$</b> 1  | -настройки                | Статус: *                                                                                                    |               |
|              | Сообщения 34              | Принята в работу                                                                                                    | <u>`</u>      |
| <u> </u>     |                           | ✓ Реквизиты заявки                                                                                                    |               |
|              |                           | СОХРАНИТЬ                                                                                                    | A~            |

#### 3. Выбрать слушателя(ей)

|            |                           | Препода  | атели:                                                      |                            |                       |                                                           |               |
|------------|---------------------------|----------|-------------------------------------------------------------|----------------------------|-----------------------|-----------------------------------------------------------|---------------|
|            | Оплаты                    | Без пре  | подавателей                                                 |                            |                       |                                                           | ~             |
|            | Акты                      | Агент:   |                                                             |                            |                       |                                                           |               |
| Ê          | Управление обучением      | Без аген | та                                                          |                            |                       |                                                           | ~             |
|            |                           | Контраге | IT: *                                                       |                            |                       |                                                           |               |
| <b>.</b> _ | Управление мероприятиями  | 000 "Ф   | изика"                                                      |                            |                       |                                                           | ×             |
|            | Учебный документооборот   | Найти сл | ушателей по ФИО:                                            |                            |                       |                                                           |               |
|            | Vправление пользователями | Начните  | вводить имя слушателя                                       |                            |                       |                                                           |               |
|            | эправление пользователими |          |                                                             |                            |                       |                                                           |               |
| al         | Статистика и отчёты       |          | Слушатель                                                   | Контактная информация      | Реквизиты             | Логин/пароль                                              |               |
|            | Настройки                 |          | Касьянов Игорь Валентинович                                 |                            |                       | 3644-248285-248287                                        | 1             |
|            | _                         |          |                                                             |                            |                       | Disaphck46amp                                             |               |
| 2          | Сообщения 34              | 🛃 🔺      | Суслопаров Алексей Станиславович                            | support@uchi.pro           |                       | 3644-248285-1                                             | 1             |
|            | Техподдержка UCHI.PRO     |          |                                                             |                            |                       | LushaDusSonra                                             |               |
|            | Hanany                    |          | Терентьева Ксения Валерьевна                                |                            |                       | 3644-248285-248288                                        | 1             |
|            | ПОВОСТИ                   |          |                                                             |                            |                       | insecucon847                                              |               |
| I          |                           | Выбран   | ю слушателей: 2                                             |                            |                       |                                                           |               |
|            |                           |          | Текушая стоимость обучения спушателя (тариф Lichi Profit) * | Расчётная сумма заявки (та | nuch Lichi Profit) *· | С вашего баланса булет спис                               | ана сумма *   |
|            |                           |          | 0,00 P                                                      |                            | 0,00 ₽                |                                                           | 0,00₽         |
|            |                           |          |                                                             |                            |                       | <ul> <li>*) Без учёта индивидуальных скидок на</li> </ul> | a 28.01.2025. |

#### 4. Сохранить изменения

| _  |                           | Техподд            | цержка Учи.Про                                       |                                         |                                  |                         |                                  | ~                       |        |
|----|---------------------------|--------------------|------------------------------------------------------|-----------------------------------------|----------------------------------|-------------------------|----------------------------------|-------------------------|--------|
| -  | Управление заказами       | Курс обуч          | чения: *                                             |                                         |                                  |                         |                                  |                         |        |
|    | Лиды                      | ∟ Дег              | монстрационный курс (лекция и тест) (2 ч.)           |                                         |                                  |                         |                                  | ~                       |        |
|    | Заявки                    | Внимани            | 10 После смены курса обучения проверьте настрой      | ки обучения, итоговых документов, свойс | тва для выгрузки ФИС ФРДО!       |                         |                                  |                         |        |
|    | Договоры                  | Менедже            | p:                                                   |                                         |                                  |                         |                                  |                         |        |
|    | Счета 7                   | Без мен            | еджера                                               |                                         |                                  |                         |                                  | ~                       |        |
|    |                           | Препода            | ватели:                                              |                                         |                                  |                         |                                  |                         |        |
|    | Оплаты                    | Без пре            | подавателей                                          |                                         |                                  |                         |                                  | ~                       |        |
|    | Акты                      | Агент:             |                                                      |                                         |                                  |                         |                                  |                         |        |
| Ê  | Управление обучением      | Без аген           | нта                                                  |                                         |                                  |                         |                                  | ~                       |        |
| ٣  | Управление мероприятиями  | Контраге<br>000 "Ф | нт: *<br>изика"                                      |                                         |                                  |                         |                                  | ×                       | 016,00 |
|    | Учебный документооборот   | Найти сл           | ушателей по ФИО:                                     |                                         |                                  |                         |                                  |                         | 8      |
| ** | Управление пользователями | Начните            | э вводить имя слушателя                              |                                         |                                  |                         |                                  | _                       |        |
| al | Статистика и отчёты       |                    | Слушатель                                            | Контактна                               | я информация                     | Реквизиты               | Логин/пароль                     |                         |        |
| *  | Настройки                 |                    | Касьянов Игорь Валентинович                          |                                         |                                  |                         | 3644-248285-248287               | /                       | C      |
|    |                           |                    |                                                      |                                         |                                  |                         | Disaphck46amp                    |                         |        |
| P  | Сообщения                 |                    | Суслопаров Алексей Станиславович                     |                                         |                                  |                         | 3644-248285-1                    | 1                       |        |
| ß  | Техподдержка UCHI.PRO     |                    |                                                      |                                         |                                  |                         | LushaDusSonra                    |                         |        |
|    | Новости                   | ✓                  | Терентьева Ксения Валерьевна                         |                                         |                                  |                         | 3644-248285-248288               | /                       |        |
|    |                           |                    |                                                      |                                         |                                  |                         | insecucon847                     |                         |        |
|    |                           | Выбра              | но слушателей: 2                                     |                                         |                                  |                         |                                  |                         |        |
|    |                           | COXF               | Текущая стоимость аучения слушателя (тариф<br>РАНИТЬ | Uchi.Profit) *:<br>0,00 P               | Расчётная сумма заявки (тариф Uc | hi.Profit) *:<br>0.00 P | С вашего баланса будет списана с | умма*:<br>0.00 ₽<br>≡ И | ≁      |

### контрагенту - список слушателей

#### слушателям данные для доступа к СДО

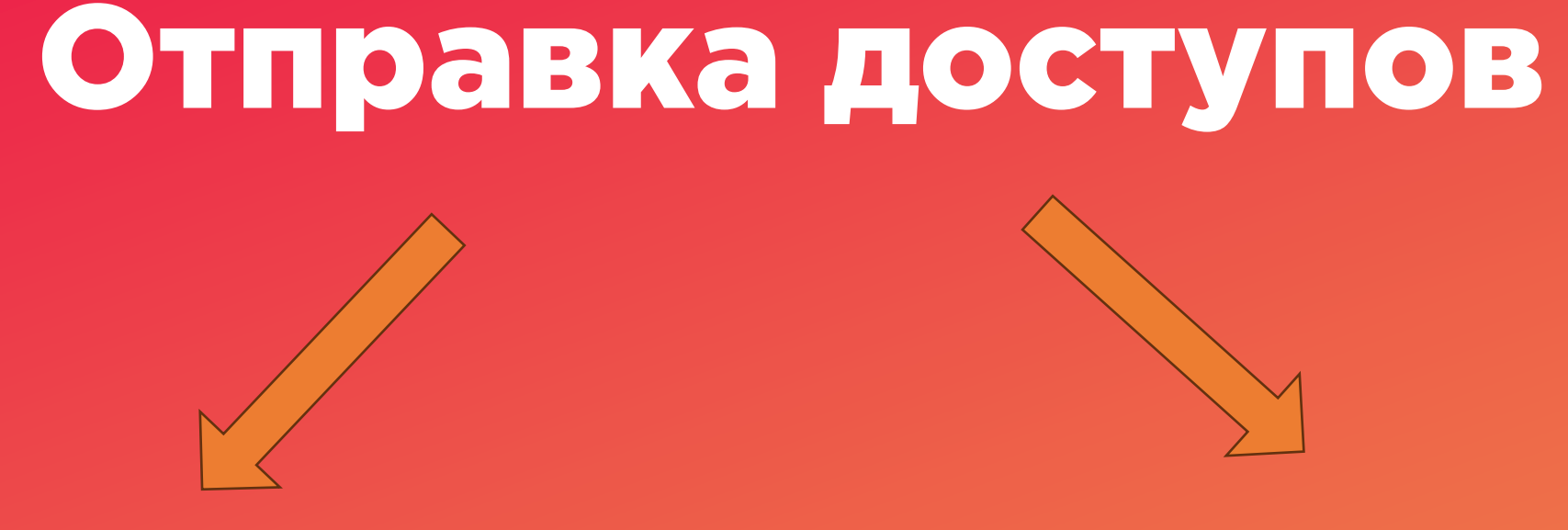

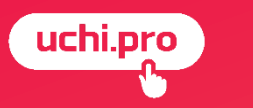

#### (uchi.pro)

#### Отправка контрагенту списка слушателей

| ← → C 😋 support.upft.ru/orde | ers/125344                                                                                                    |                                                                         | * •                                                                                                   |         |
|------------------------------|----------------------------------------------------------------------------------------------------|-------------------------------------------------------------------------|----------------------------------------------------------------------------------------------------|---------|
| 🗾 Сообщения                  | ✓ Настройки процесса обучения                                                                                                    |                                                                         |                                                                                                    |         |
| Техподдержка UCHI.PRO        | <ul> <li>Итоговые документы</li> </ul>                                                                                                    |                                                                         |                                                                                                    |         |
| новости                      | ✓ Свойства для выгрузки ФИС ФРДО                                                                                                    |                                                                         |                                                                                                    |         |
|                              | ID: 125344 UUID: 2e3dc58d-fdc5-458a-9358-b92d8e51dc10 Создано: 24.01.2025 Обновлено: 24.01.2025, 14:17                                                                                               |                                                                         | строики процесса обучения                                                                             |         |
|                              |                                                                                                    |                                                                         | ОТПРАВИТЬ СПИСОК СЛУШАТЕЛЕЙ?                                                                          | ×       |
|                              | Г Скопировать                                                                                                    | <ul> <li>Св</li> <li>5учения</li> <li>Оценка Зарегистрирован</li> </ul> | Уточните, кому каких слушателей отправить.                                                            |         |
|                              | 248286 Суслопаров Алексей Отпрацить слушателям письма о готовности итоговых документ                                                                                                    | ив Ещёне 24.01.2025                                                     | Контрагент ООО "Физика"                                                                               |         |
| ▶                            | Отгранть сителева Корина Варольериа 2644-249365 ОБУЛ                                                                                                    | HIME FUE HE 24 01 2025                                                  | Адрес электронной почты контрагента:                                                                  |         |
|                              | 240260 reported to the proposition 248288 HAVAT<br>1rsecucon847                                                                                                    | ателі<br>Э                                                              | можно указать несколько адресов через запятую, например: ivanova@company.local, petrov@company.local. |         |
|                              | создать группу по курсу 2                                                                                                    |                                                                         | <ul> <li>Суслопаров Алексей Станиславович</li> <li>Терентьева Ксения Валерьевна</li> </ul>            |         |
|                              | © 2025, Техподдержка Учи Про.                                                                                                    |                                                                         | Отправить копии писем по адресам:                                                                     | ika     |
|                              | Телефок <u>3412 (доб.2)</u> .<br>Политика обработки персональных данных.                                                                                                    | 286                                                                     | можно указать несколько адресов через запятую, например: ivanova@company.local, petrov@company.local. |         |
|                              |                                                                                                    |                                                                         | Шаблон письма: *                                                                                      |         |
|                              |                                                                                                    | 288                                                                     | Базовый шаблон                                                                                        | ~       |
|                              |                                                                                                    |                                                                         | Дополнительный комментарий к письму:                                                                  |         |
|                              | Уважаемый слушатель Терентьева Ксения Валерьевна!                                                                                                    |                                                                         |                                                                                                    |         |
|                              | Техподдержка Учи.Про уведомляет вас о том, что вы успешно зачислены на программу профессиональной<br>подготовки по профессии рабочего (должности служащего) «Демонстрационный курс (лекция и тест)». | оздат                                                                   |                                                                                                    |         |
|                              | Итоговое (оценочное) задание можно пройти с 25.01.2025 по 25.01.2025 включительно (московское время).                                                                                                |                                                                         | Будет вставлен в текст письма и визуально выделен.                                                    |         |
|                              | Пройти обучение и тестирование вы можете по ссылке: <u>https://support.upft.ru/</u>                                                                                                    | ехпод.                                                                  |                                                                                                    | <b></b> |
|                              | Ваши данные для входа в личный кабинет:<br>• Логин: 3644-248285-248288                                                                                                    | <u>3412</u><br><u>oбраб</u>                                             | ОТПРАВИТЬ ЗАКРЫТЬ                                                                                     |         |
|                              | <ul> <li>Пароль: insecucon847</li> <li>Вы можете связаться с нами по телефону: 3412 (лоб.2).</li> </ul>                                                                                              |                                                                         |                                                                                                    |         |
|                              | Поддерживаемые версии браузеров:                                                                                                    |                                                                         |                                                                                                    |         |

#### (nchi bio)

#### Отправка слушателям данных для доступа в СДО

| 🖻 Сообщения           | ✓ Настройки процесса обучения                                                                                                    |                                          |                                                                                                    |     |
|-----------------------|----------------------------------------------------------------------------------------------------|------------------------------------------|----------------------------------------------------------------------------------------------------|-----|
| Техподдержка UCHI.PRO | <ul> <li>Итоговые документы</li> </ul>                                                                                                    |                                          |                                                                                                    |     |
| 🖬 Новости             | ✓ Свойства для выгрузки ФИС ФРДО                                                                                                    |                                          |                                                                                                    |     |
|                       | ID: 125344 UUID: 2e3dc58d-fdc5-458a-9358-b92d8e51dcf0 Создано: 24.01.2025 Обновлено: 24.01.2025, 14:17                                                                                                    |                                          |                                                                                                    |     |
|                       | Слушатели 2 договоры, счета, акты протоколы, итоговые документы журнал успевае                                                                                                    | мости расписание опросы                  | осы история изменений<br>• Насторий и процесса общения                                                |     |
|                       | Скопировать ± Сохранить 	 Напечатать 	 Отправить Отправить контрагенту список слушателей                                                                                                    |                                          | ОТПРАВИТЬ ДОСТУПЫ К СДО? Х                                                                            |     |
| <b>k</b>              | ФИО/должность Кон<br>дан<br>248286 Суспопаров Алексей<br>Станиятелями стравить слушателям данные для доступа к СДО<br>Отправить слушателям письма о готовности итоговых д                                                                                     | бучения Оценка<br>цокументов<br>E ЕЩЁ НЕ | ка За∨ Итс<br>Уточните, кому отправить данные для доступа в СДО:<br>∨ Свк                             |     |
|                       | Станиславович     Отправить контрагенту список итоговых документов     248288     Терентъева Ксения Валерьевна     3644-248285-     248288                                                                                                    | ОБУЧЕНИЕ ЕЩЁ НЕ<br>НАЧАТО                | ✓ Контрагент ООО "Физика"                                                                             |     |
|                       | іляесисол847<br>Создать группу по курсу                                                                                                    |                                          | 20044 ✓ Суслопаров Алексей Станиславович ✓ Терентьева Ксения Валерьевна support@uchi.pro              | OCH |
|                       |                                                                                                    |                                          | Внимание! СДО не сможет отправить письма слушателям без адреса электронной почты!                     | JUE |
|                       | © 2025, Техподдержка Учи. Про. <b>2</b><br>Телефон: <u>3412 (доб. 2)</u> .<br>Политика обработки персональных данных.                                                                                                    |                                          | Скопис<br>support+2024@uchi.pro                                                                       |     |
|                       |                                                                                                    |                                          | Можно указать несколько адресов через запятую, например: ivanova@company.local, petrov@company.local. | ка  |
|                       |                                                                                                    |                                          | Шаблон письма: *                                                                                      |     |
|                       | 🔨 Ответить 💗 переслать 📲 удалить 🚥 Еще                                                                                                    |                                          | 3286 Базовый шаблон 🗸                                                                                 |     |
|                       |                                                                                                    |                                          | Дополнительный комментарий к письму:                                                                  |     |
|                       | Уважаемый слушатель Суслопаров Алексей Станиславович!<br>Техподдержка Учи.Про уведомляет вас о том, что вы успешно зачислены на программу профессиональной<br>подготовки по профессии рабочего (должности служащего) «Демонстрационный курс (лекция и тест)». |                                          | 3288                                                                                                  |     |
|                       | Итоговое (оценочное) задание можно пройти с 25.01.2025 вслючительно (московское время).                                                                                                    |                                          | //                                                                                                    |     |
|                       | Пройти обучение и тестирование вы можете по ссылке: <u>https://support.upft.ru/</u>                                                                                                    |                                          | Будет вставлен в текст письма и визуально выделен.<br>ЮЗДАТ                                           |     |
|                       | Ваши данные для входа в личный кабинет:<br>–                                                                                                    |                                          |                                                                                                    |     |
|                       | <ul> <li>Логин: 3644-248285-1</li> <li>Пароль: LushaDusSonra</li> <li>Адрес эл. почты: <u>support@uchi.pro</u></li> </ul>                                                                                                    |                                          |                                                                                                    |     |
|                       | Вы можете связаться с нами по телефону: 3412 (доб.2).                                                                                                    |                                          |                                                                                                    |     |
|                       | Поддерживаемые версии браузеров:                                                                                                    |                                          |                                                                                                    |     |

Курс обучения доступен слушателю для прохождения в его личном кабинете только в том случае, <u>если заявка находится</u> в статусе «Идёт обучение»

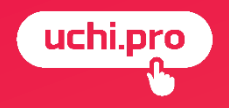

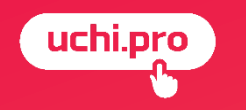

# Статусы заявки

- Не обработана
- Принята в работу
- Ожидание оплаты
- Идет обучение
- Обучение завершено
- Документы готовы
- Выполнена
- Отменена

uchi.pro

# Статусы заявки

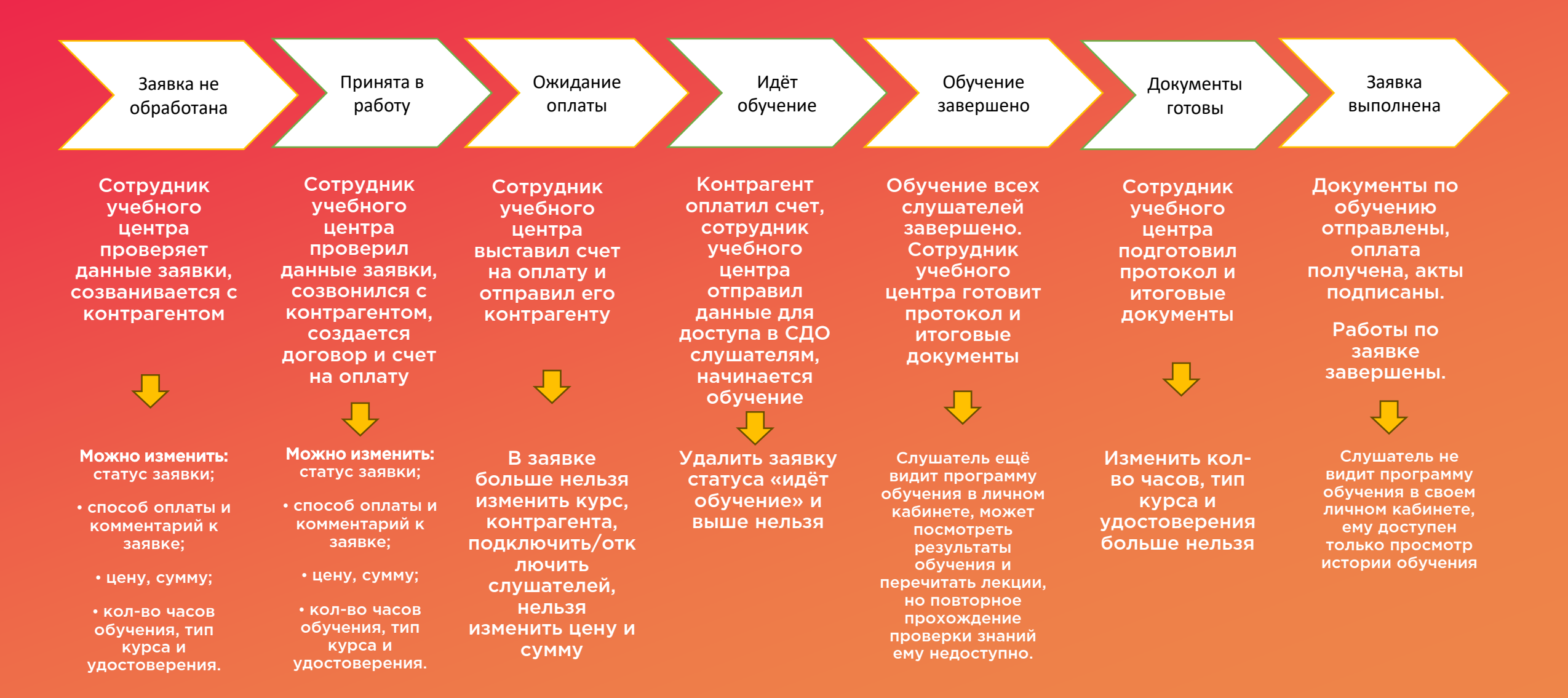

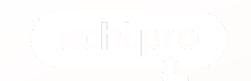

#### Изменение статуса в заявке

1. Перейти в карточку заявки

| BUTCHINE SUKASAMAN     | Заявки                                                                                                    |                                                          |
|------------------------|----------------------------------------------------------------------------------------------------|----------------------------------------------------------|
| • 8                    |                                                                                                    |                                                          |
| -                      | Hailine samme no IDI/ARD, Howeyy:                                                                                                    |                                                          |
| angau                  |                                                                                                    |                                                          |
| - 8                    | Сортировать                                                                                                    |                                                          |
| elu.                   | По уматчанию                                                                                                    | v                                                        |
|                        | NOWING V PACEMPEH-BARROWOX                                                                                                    |                                                          |
| влоне обучения         | Branny Service Harrison Very Day Service Meaning American Toront American                                                                                                    |                                                          |
| еление мероприятили    | Contract constrained and the constrained constrained in the constrained                                                                                                    | 001                                                      |
| have approximately and |                                                                                                    | 3                                                        |
|                        | · · · ·                                                                                                    | 2 3 4 5 5 10 7                                           |
|                        | Boe same                                                                                                    | Cnecos 🛄 Taún                                            |
| истика и отчёты        | Ни Создано Зария                                                                                                    | Контрагент, Служателен Протоколов Сумина Оплачено Статус |
| foge                   |                                                                                                    | nepcowan                                                 |
| septem 👪               | 248810/2025-1 27.03/0225 Samma Nr 248810/2025-1 or 27.01.2025                                                                                                    | Decargo 1/1/0 vggtr                                      |
| Aggypika UCHEPRO       | Engine Stream Provide Stream Provide |                                                          |
| x'w                    | 191364/2025-4 14:01:2025 3aaana Nr 191364/2025-4 or 14:01:2025                                                                                                    | 000 «Первые 1/1/0 Леневта»                               |
|                        | Kgpc oby-seven: 46 B                                                                                                    | NHOSEQUINESE PROOF                                       |
|                        | Биндару. Технодрурния Учи Про                                                                                                    |                                                          |
|                        | <ul> <li>191364/2025-3 14.01.2025 Saskika Nr 191364/2025-3 of 14.01.2025</li> <li>Rigo obverse: Hoskik kipc, 14012025</li> </ul>                                                                                                    | 000 4150sau 1/1/0 Vaget<br>Interessioner                 |
|                        | векару. Технодирика Учи Про                                                                                                    | 10002COM4                                                |
|                        | NUMBER OF COMPANY AND AND AND AND AND AND AND AND AND AND                                                                                                    | 000-000-0 47570 4                                        |

#### 2. В левом верхнем углу изменить статус на нужный

догово Счета Оплаты Акты

| Теклоддержка Учи Про                                                       |                                                                                                    | -∛ ¢ ⊫≊ t                                                                                           | : 5 🔹 🖓 🔿 👫                                     | Администратор Океания 😫                   |
|----------------------------------------------------------------------------|----------------------------------------------------------------------------------------------------|----------------------------------------------------------------------------------------------------|-------------------------------------------------|-------------------------------------------|
| uchi.pro                                                                   | Заявка № 191364/2025-4 от 14.01.2025                                                                                                    | samual net                                                                                          |                                                 |                                           |
| 😰 Учебных натернаты в курсы                                                | 1226729. Заямала № 191204/2025-4 от 14.01.2025<br>Кррс обучания: 46.8                                                                                                    |                                                                                                    |                                                 | С ПРАНИТА В РАБОТУ<br>003ДАНО: 14.01.2025 |
| III Утрантични заклания<br>Пады 🧧                                          | сните:<br>Принита в работу                                                                                                    | Howep:<br>191364/2025-4                                                                             | Coggano:<br>14.01.2025                          |                                           |
| даговоры<br>Слота 2                                                        | В СДО включено автоматическое изменение статуса заявок, то есть систеная.<br>7) при создании счёта по заявке переведёт заявку в статус «Окидение<br>опланти»;<br>9) при оприей отлаке счёта по заявке понаволят зеявку в статус «ОКидение | Кольо часов обучения:<br>—<br>Стоямость обучения:                                                   | Kon-eo crysaanenek<br>1/1/0<br>Cywma no saasee: | 4 00'84                                   |
| Cernensi<br>Actor                                                          | <ul> <li>уранные полние согла на какая проеден жили у сели с этехни<br/>обучилот;</li> <li>при наступлении даты начала обучния по заявее переведёт заявку в статус<br/>«Ибит обучилот;</li> </ul>                                         |                                                                                                    | Сумная по счетам:<br>О                          | 3                                         |
|                                                                            | <sup>2</sup> ) при наступления даты конца обучения или при фактического завершения<br>обучения по завея пераводёт заявку в статус «Обучение завершено».<br>Контралент:<br>ООО «Полоно инспектально тапилотоки».                           | Сумма заявен по таржфу Ucht Profit.<br>200,00 Ф<br>Сумма ножет измениться соптасно условным таржфа. |                                                 | 6                                         |
| <ul> <li>Учебный документаціорат</li> </ul>                                |                                                                                                    | schoekk cinerau.<br>He yksisierui<br>Micheren pogaleke (heg):                                       |                                                 |                                           |
| <ul> <li>Утровление пользоватетные</li> <li>Статистика и отчёты</li> </ul> | <ul> <li>Настройки процесса обучения</li> </ul>                                                                                                    | 1.00 радовно                                                                                        |                                                 |                                           |
| C Hactpoline                                                               | <ul> <li>Итоговые документы</li> </ul>                                                                                                    |                                                                                                    |                                                 |                                           |
| 🔎 Cooleanees 🧕                                                             | ✓ Canierma nne sumvase 644C 6PRO                                                                                                    |                                                                                                    |                                                 |                                           |

3. Нажать «Применить»

| hi.pro                         | Заявка № 191364/2025-4 от 14.01.2025 Онисстринение                                                                                                    | (desail no T                                                                               |                                                                                   |                     |             |  |
|--------------------------------|----------------------------------------------------------------------------------------------------|--------------------------------------------------------------------------------------------|-----------------------------------------------------------------------------------|---------------------|-------------|--|
| ерналы и курсы                 | 123679 Заявка № 191304/2025-4 от 14.01.2025<br>Курс обучения: 40.В                                                                                                    |                                                                                            |                                                                                   | СОЗДАНО: 14.01.2025 |             |  |
| 338.8.338899                   | Статус.<br>Идёт обучение                                                                                                    | Howep:<br>191364/2025-4                                                                    | Создано:<br>14.01.2025                                                            |                     |             |  |
|                                | тичилалите<br>В СДО впложено автоматическое изменение статуса заявко, то есть окстема:<br>•) пре создачение очета по заявке переводат заявку в статус «Аждание<br>оплатич»;<br>•) пре попозна оплате счёта по заявке переводат заявку в статус.<br>•) пре попозной оплате счёта по заявке переводат заявку в статус.<br>•) пре исполняющи даты нечала обучения по заявке переводат заявку в статус. | Коль во часов обучения:<br>— стоимость обучения:<br>0<br>Сумма заявки по тарифу Uch Profit | Коп-во слушателей:<br>1 / 1 / 0<br>Сумма по заявке:<br>0<br>Сумма по счетам:<br>0 |                     | 64 878,00 ₽ |  |
| обучением<br>мероприятиями     | <ul> <li>«Идет обучение»;</li> <li>при наступлении даты конца обучения или при фактическом завершении<br/>обучения по заявке переведёт заявку в статус «Обучение заеершено».</li> </ul>                                                                                                    | 200,00 Р<br>Сумма может измениться сопласно условиям тарифа.<br>Условия оплаты:            |                                                                                   |                     | C           |  |
| ументооборот<br>попьзователями | минумети.<br>ОСО «Порвые зеновационеме технопологи»                                                                                                    | Не указаны<br>Источник продаки (лид):<br>Не указано                                        |                                                                                   |                     |             |  |

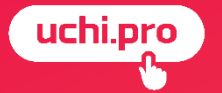

# Создание заявки с помощью мастера заявки

Мастер создания заявки – это упрощённая форма создания заявки, которая делит процесс добавления заявки на этапы.

| 😑 Техподдержка Учи.Про 📐       |                                                                                                    | ≡,4 🖨 🖡            | 34 😰 🛃 🍨 🤉                 | 4 Администратор <b>Оксана</b> 😫                   |
|--------------------------------|----------------------------------------------------------------------------------------------------|--------------------|----------------------------|---------------------------------------------------|
| uchi.pro                       | Пополняйте счёт 👉 Получайте<br>на 30 000 руб.                                                                                                    | скидку<br>5%       | Больше пополн<br>выше скид | Х<br>Подробности на<br>сайте <u>uchi.pro</u><br>( |
| 臣 Учебные материалы и курсы    | N N                                                                                                    |                    |                            |                                                   |
| 🗮 Управление заказами 🛛 🔶      | Заявки                                                                                                    |                    |                            |                                                   |
| Лиды 🧧                         | 1                                                                                                    |                    |                            |                                                   |
| Заявки<br>Договоры             | Найти завеки по ID/UUID, номеру:<br>Весенте ID/UUID, часть номера, названия                                                                          |                    |                            | 4                                                 |
| Счета <mark>7</mark><br>Оплаты | Сортировать<br>По умолчанию 2                                                                                                    |                    |                            | 3                                                 |
| Акты<br>Ê Управление обучением | ИСКАТЬ 🗸 РАСШИРЕННЫЙ ПОИСК                                                                                                    |                    |                            |                                                   |
| м управление мероприятиями     | Вендор: Техподдерика Учи Про Без дочерних вендоров Только неудалённые                                                                                |                    |                            | C                                                 |
| Учебный документооборот        | 1 2 3 4                                                                                                    | 5 6 10 <b>&gt;</b> |                            |                                                   |
| Управление пользователями      | Все заявки                                                                                                    |                    |                            | 🚍 Список 🚻 Таблица                                |
| на Статистика и отчёты         | № Создано Заявка                                                                                                    | Контрагент.        | Слушателей Протоколов      | Сумма Оплачено Статус                             |
| 🏟 Настройки                    |                                                                                                    | персонал           |                            | -,                                                |
| Сообщения 34                   | 248285/2025-1         24.01.2025         Заявка № 248285/2025-1 от 24.01.2025           Курс обучения:         Демонстрационный курс (лекция и тест) | ООО "Физика"       | 2/0/0                      | 4 000,00 ₽ ПРИНЯТА В<br>РАБОТУ                    |
| Техподдержка UCHI.PRO          | Вендор: Техлоддержка Учи.Про                                                                                                    |                    |                            | ± + (%)                                           |
| Новости                        | П 191364/2025-4 14.01.2025 Заявка № 191364/2025-4 от 14.01.2025                                                                                      | ООО «Первые        | 1/1/0                      | ИДЁТ                                              |

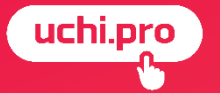

# Создание заявки из карточки контрагента

| 🗮 Техподдержка Учи.Про      | ≓ <sup>4</sup> 🖞 Е <sup>34</sup> 🗗 📮 🧿 🙏 Администратор Оксана 😌                                                                     |
|-----------------------------|----------------------------------------------------------------------------------------------------|
| uchi.pro                    | Контрагент ООО "Физика"                                                                                                    |
| 🗐 Учебные материалы и курсы | ОПИСАНИЕ И РЕКВИЗИТЫ КОНТАКТНЫЕ ДАННЫЕ СЛУШАТЕЛИ 🥙 ЛИДЫ ЗАЯВКИ ДОГОВОРЫ, СЧЕТА, АКТЫ ГРУППЫ ПО КУРСУ КЛЮЧИ ДОСТУПА В СДО ТОКЕНЫ GOO |
| 💻 Управление заказами       | Введите ID/UUID, часть номера                                                                                                    |
| 🖹 Управление обучением 1    | найдено: о 🛨 Сохранить в CSV 🔲 Показать удалённые                                                                                   |
| управление мероприятиями    | Заявок нет.                                                                                                    |
| Учебный документообог и     |                                                                                                    |
| Управление пользователями   | φ<br>σ                                                                                                    |
| Администраторы              |                                                                                                    |
| Менеджеры                   | © 2025, Техподдержка Учи.Про. Разработка УЧИ.П                                                                                      |
| Редакторы                   | Телефон: <u>3412 (дос. 2)</u> . Версия 2025-01-24/next-uchi-<br>Политика обработки персональных данных.                             |
| Преподаватели               |                                                                                                    |
| Агенты                      |                                                                                                    |
| Контрагенты                 |                                                                                                    |
| Слушатели                   |                                                                                                    |
| Группы слушателей           |                                                                                                    |
| и Статистика и отчёты       |                                                                                                    |
|                             |                                                                                                    |